< OP25B 設定方法(Windows メールの場合)>

- 1.Windows メールの上のメニューから、『ツール』 『アカウント』を選びます。
  - 『インターネットアカウント』画面が表示されます。

| <u>ال</u> | -JL(T)                     | メッセー           | ジ(M) ヘルプ(H)         |              |
|-----------|----------------------------|----------------|---------------------|--------------|
|           | 送受信(                       | (S)            |                     | +            |
|           | ৰুশ্বা                     | 司期(Z)          |                     |              |
|           | Windov<br>差出人 <sup>;</sup> | ws アドレ         | ス帳(C)<br>(帳に追加する(D) | Ctrl+Shift+C |
|           | Window                     | ws カレン・        | ダー(L)               | Ctrl+Shift+L |
|           | メッセ・                       | ージルーノ          | L(R)                | +            |
|           | ;                          | スグループ          | r(W)                | Ctrl+W       |
|           | アカウ                        | ント(A)          |                     |              |
|           | 迷惑メ・<br>オプショ               | ールのオブ<br>ョン(0) | <sup>f</sup> ション(J) |              |

 パメール』タブをクリックし、現在使用している e-mail アドレスの アカウントを選択し、右側の『プロパティ』ボタンをクリックします。

| メール<br>100 株式会 | 社への総務所        | ^ | * into(A)                             |
|----------------|---------------|---|---------------------------------------|
| 00-101         | mu@face.ne.jp |   | ————————————————————————————————————— |
|                |               |   | プロパティ(                                |
|                |               |   | - 肥本に設定(                              |
|                |               |   | インボート(1                               |
|                |               |   | エクスポート(                               |
|                |               |   | 順番の設定(5                               |

3.『サーバ』タブをクリックし、

『このサーバーは認証が必要』の左側の四角()にチェックマークを入れます。 続けて『詳細設定』タブをクリックします。

| 🐌 株式会社00総務部 プロパティ               |
|---------------------------------|
| 全般 サーバー 接続 セキュリティ 詳細設定          |
| サーバー情報                          |
| 受信メール サーバーの種類(M): POP3          |
| 受信メール (POP3)(I): po.face.ne.jp  |
| 送信メール (SMTP)(U) po.face.ne.jp   |
| 受信メール サーバー                      |
| ユーザー名(A): oo-soumu              |
| ノゼマード(P).                       |
|                                 |
| □ セキュリティで保護されたパスワード認証でログオンする(S) |
| 送信メール サーバー                      |
| ▼このサーバーは認証が必要(V) 設定(E)          |
|                                 |
|                                 |
| OK キャンセル 適用(A)                  |

4. 『詳細設定』タブが表示されましたら、『送信メール(SMTP)』に 587 を入力します。

| 🦺 株式会社00総務部 プロパティ                    | x   |
|--------------------------------------|-----|
| 全般 サーバー 接続 セキュリティ 詳細設定               |     |
| サーバーのポート番号                           |     |
| 送信メール (SMTP)(O): 587 既定値を使用(U)       |     |
| □ このサーバーはセキュリティで保護された接続 (SSL) が必要(Q) |     |
| 受信メール (POP3)(I): 110                 |     |
| □ このサーバーはセキュリティで保護された接続 (SSL) が必要(C) |     |
| サーバーのタイムアウト                          |     |
| 短い                                   |     |
| 送信                                   |     |
| □次のサイズよりメッセージが大きい場合は分割する(B) 60 ▲     | КВ  |
| 配信                                   |     |
| □ サーバーにメッセージのコピーを置く(L)               |     |
| □ サーバーから削除する(R) 5 N 日後               |     |
| □ [ごみ箱] を空にしたら、サーバーから削除(M)           |     |
|                                      |     |
| OK キャンセル 適用                          | (A) |

5.『OK』ボタンを押します。

| 🤁 株式会社00総務部 プロパティ                    |
|--------------------------------------|
| 全般 サーバー 接続 セキュリティ 詳細設定               |
| サーバーのポート番号                           |
| 送信メール (SMTP)(O): 587 既定値を使用(U)       |
| 回 このサーバーはセキュリティで保護された接続 (SSL) が必要(Q) |
| 受信メール (POP3)(I): 110                 |
| □ このサーバーはセキュリティで保護された接続 (SSL) が必要(C) |
| サーバーのタイムアウト                          |
| 短い                                   |
| 送信                                   |
| □次のサイズよりメッセージが大きい場合は分割する(B) 60 KB    |
| 配信                                   |
| □ サーバーにメッセージのコピーを置く(L)               |
| □ サーバーから削除する(R) 5 ▲ 日後               |
| □ [ごみ箱] を空にしたら、サーバーから削除(M)           |
|                                      |
| OK キャンセル 適用(A)                       |

6. 『閉じる』ボタンを押し、『インターネットアカウント』画面を閉じます。

| メール<br>1111 株式会社 | 0.0<<br>     | - | 。<br>追加(A) |
|------------------|--------------|---|------------|
| po-soum          | u@face.ne.jp |   | 所證(R)      |
|                  |              |   | プロパティ(P    |
|                  |              |   | 歴史に設定(0    |
|                  |              |   | インボート(1)   |
|                  |              |   | エクスポート(6   |
|                  |              |   | 周垂の設定(5)   |

以上で設定完了です。

メールアドレスを複数お持ちの方は、全てのメールアドレスに上記設定を行ってください。